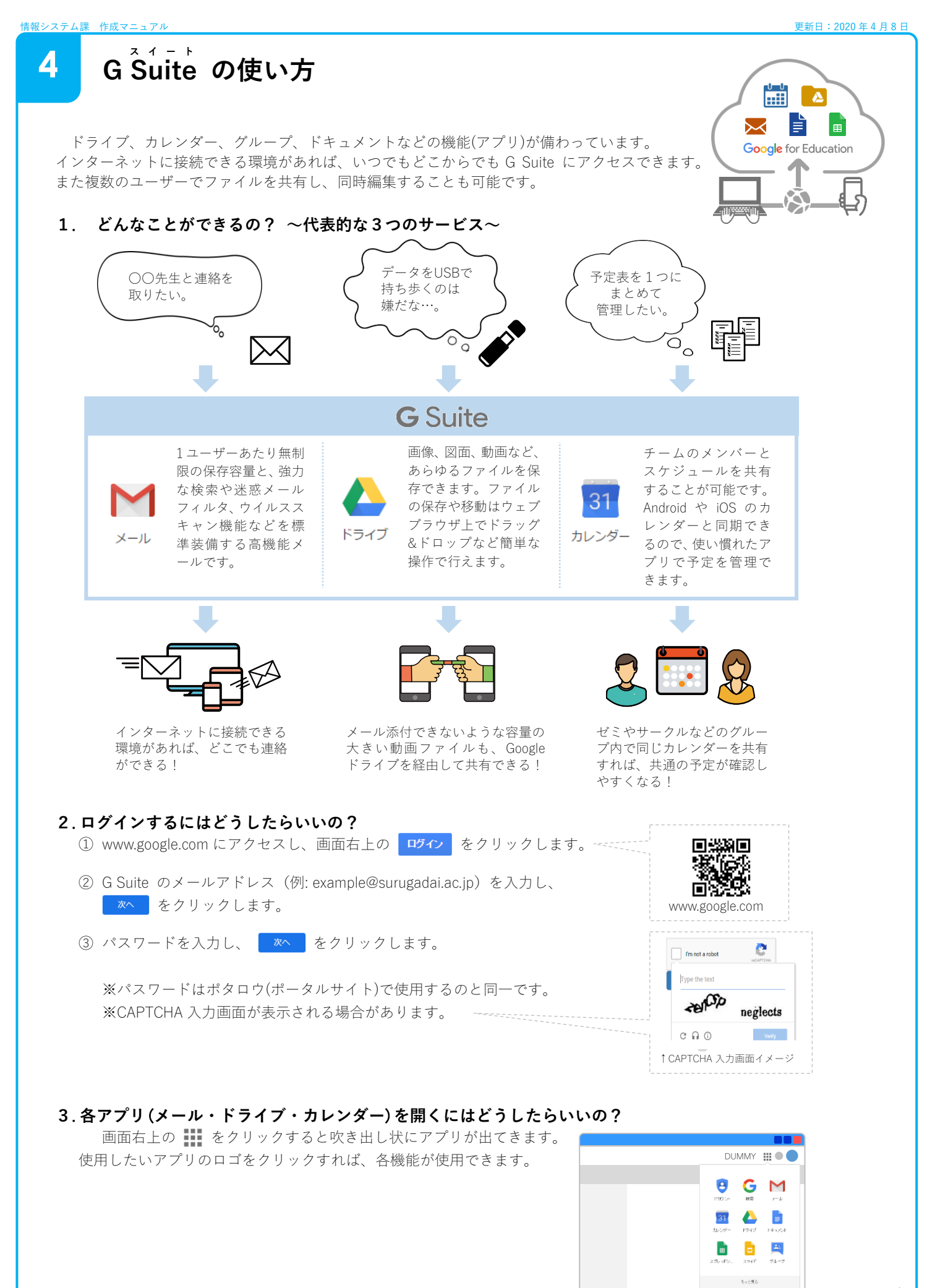

以上

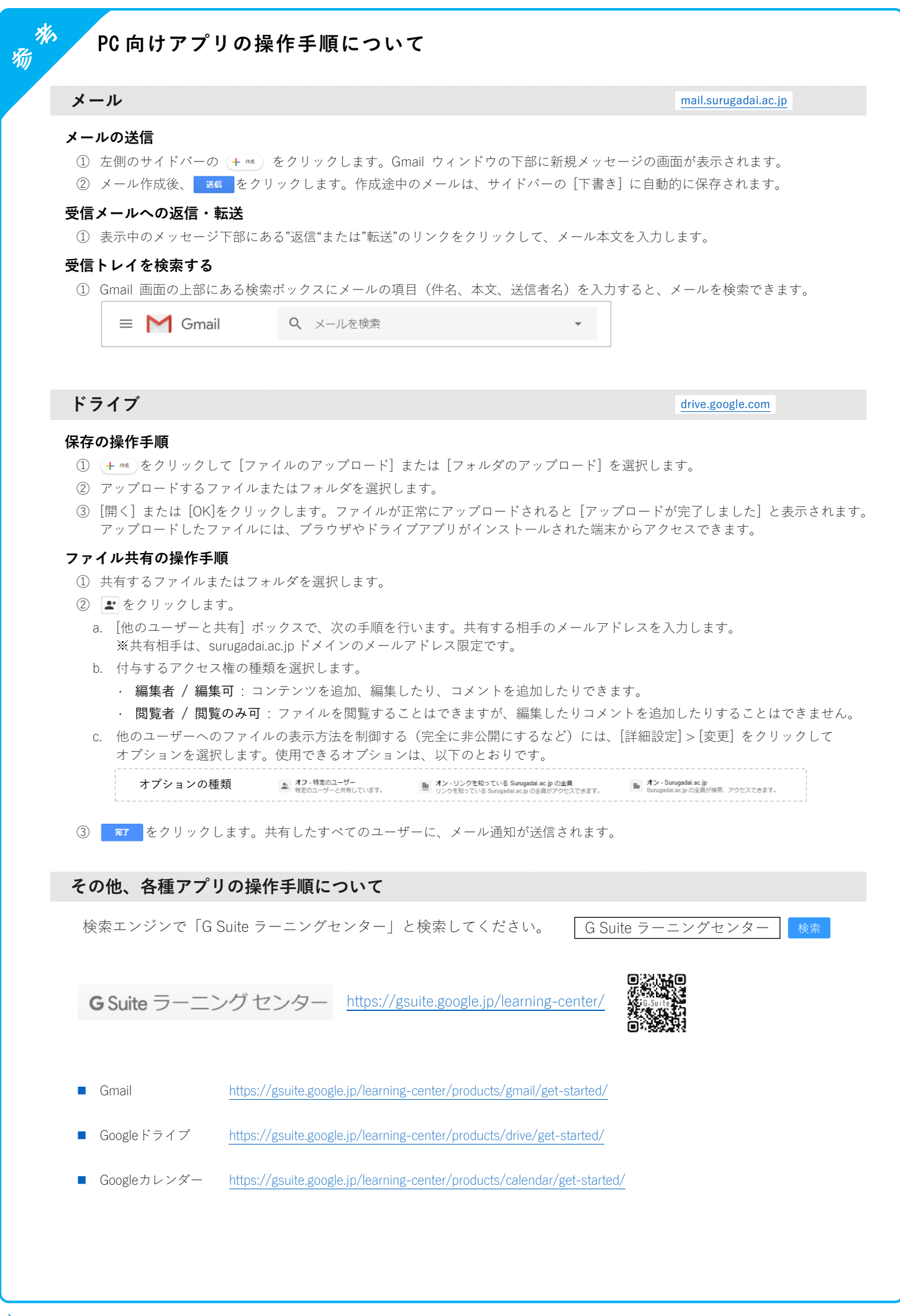